# ỦY BAN NHÂN DÂN HUY<u>ỆN VĨN</u>H LỘC

CỘNG HÒA XÃ HỘI CHỦ NGHĨA VIỆT NAM Độc lập – Tự do – hạnh phúc

Số: /UBND-KTHT

Vĩnh Lộc, ngày tháng 5 năm 2022

V/v vận động tham gia bán hàng trên các sàn thương mại điện tử.

Kính gửi:

- Hiệp hội doanh nghiệp huyện;

- UBND các xã, thị trấn;
- Các doanh nghiệp, HTX, hộ sản xuất kinh doanh.

Thực hiện Công văn số 1447/SCT-XNK ngày 26/5/2022 của Sở Công Thương về việc vận động tham gia bán hàng trên các sàn thương mại điện tử. Để thúc đẩy phát triển thương mại điện tử dựa trên nền tảng sàn thương mại điện tử nhằm tăng tỷ trọng doanh thu thương mại điện tử trong tổng mức bán lẻ trên địa bàn huyện. Chủ tịch UBND huyện đề nghị:

### 1. Chủ tịch UBND các xã, thị trấn

Chỉ đạo các Tổ công nghệ số cộng đồng, đài truyền thanh xã, thị trấn tuyên truyền, vận động, hướng dẫn các doanh nghiệp, hợp tác xã, hộ sản xuất kinh doanh trên địa bàn các bước đăng ký tham gia bán hàng trên các sàn thương mại điện tử như Tiki, Shopee, Lazada. Trong quá trình thực hiện, tổng hợp số lượng doanh nghiệp, HTX, các hộ sản xuất kinh doanh bán hàng trên sàn thương mại điện tử, báo cáo UBND huyện theo quy định.

#### 2. Hiệp hội doanh nghiệp huyện

Vận động các doanh nghiệp trên địa bàn huyện tích cực đăng ký tham gia bán hàng trên các sàn thương mại điện tử uy tín trong và ngoài nước.

### 3. Các doanh nghiệp, họp tác xã, hộ sản xuất kinh doanh

Dựa trên đặc trưng của sản phẩm do đơn vị sản xuất để lựa chọn, đăng ký tham gia bán hàng trên các sàn thương mại điện tử như Tiki, Shopee, Lazada.

### (Có hướng dẫn kèm theo)

Đề nghị UBND các xã, thị trấn và các đơn vị triển khai thực hiện./.

#### Nơi nhận:

- Như trên;
- Sở Công Thương (để b/c);
- Chủ tịch UBND huyện (để b/c);
- Lưu: VT, KTHT.

**KT. CHỦ TICH** 

PHÓ CHỦ TICH

## HƯỚNG DẪN

**Cách đăng ký bán hàng trên 3 sàn thương mại điện tử Tiki, Shopee, Lazada** *(Kèm theo Công văn số /UBND-KTHT ngày /5/2022 của UBND huyện)* 

## 1. Các bước đăng ký bán hàng trên Tiki

Bước 1: Đăng ký

Truy cập trang https://sellercenter.tiki.vn/new/#/register và cung cấp các thông tin về cửa hàng và email người bán

Bước 2: Cung cấp thông tin cơ bản về cửa hàng

Ở bước này người bán phải cung cấp các thông tin cơ bản theo form đăng ký

Bước 3: Hoàn tất hồ sơ và thiết lập cửa hàng

Bằng cách đăng tải các giấy tờ và thông tin để thiết lập cửa hàng theo yêu cầu như: Thông tin liên lạc, Tài khoản ngân hàng,...

## Bước 4: Ký hợp đồng

Sau khi xác thực các thông tin bạn cung cấp, Tiki sẽ tiến hành ký hợp đồng với người đăng ký gian hàng.

Bước 5: Tạo sản phẩm

Sau khi hoàn tất mọi thủ tục đăng ký và ký kết hợp đồng, hãy đăng những sản phẩm đầu tiên lên cửa hàng của bạn.

### 2. Các bước đăng ký bán hàng trên Shopee

Buốc 1: Tạo tài khoản Shopee

Bằng cách truy cập vào trang chủ của Shopee và ấn Đăng ký ở góc trên cùng bên phải

Bước 2: Thiết lập thông tin

Sau khi đăng ký xong hãy truy cập vào trang *https://banhang.shopee.vn/* và ấn Thiết lập shop ở ô cuối cùng bên trái.

Sau đó, đăng tải ảnh đại diện shop và điền đầy đủ thông tin như: Hồ sơ shop, Địa chỉ, Cài đặt vận chuyển, Tài khoản/Thẻ ngân hàng

Bước 3: Đăng sản phẩm

Đăng tải sản phẩm của shop bằng cách truy cập vào trang https://banhang.shopee.vn/ và ấn vào mục Sản phẩm. Sau đó tiến hành thêm ảnh và thông tin sản phẩm.

## 3. Các bước đăng ký bán hàng trên Lazada

Bước 1: Tạo tài khoản

Bằng cách truy cập vào Kênh người bán trên trang chủ của Lazada và ấn Đăng ký

Bước 2: Cung cấp thông tin cơ bản

Điền thông tin Lazada yêu cầu cung cấp trong form đăng ký như: Loại hình kinh doanh, Tên gian hàng, Số điện thoại/email,...

Bước 3: Điền thông tin bán hàng

Điền đầy đủ thông tin về gian hàng như: Mã số Giấy phép đăng ký kinh doanh, Mã số thuế, Chứng minh nhân dân, Tài khoản ngân hàng,...

## Bước 4: Đăng tải giấy tờ

Đăng tải các giấy tờ theo yêu cầu của Lazada như: Chứng minh nhân dân, Giấy phép đăng ký kinh doanh,...

Bước 5: Hoàn tất đăng sản phẩm trên Lazada

Đăng những sản phẩm đầu tiên của bạn để hoàn tất thủ tục đăng ký.

Trên đây là các bước cơ bản để đăng ký bán hàng trên 3 trang thương mại điện tử lớn nhất hiện nay để các doanh nghiệp, HTX, hộ SXKD có được cái nhìn sơ bộ về quy trình đăng ký bán hàng trên sàn thương mại điện tử. Có thể thấy quy trình đăng ký bán hàng của cả 3 trang tương đối đơn giản, không mất nhiều thời gian và hoàn toàn miễn phí. Bên cạnh đó cả 3 còn cung cấp các khóa đào tạo bán hàng để training các kỹ năng bán hàng cần thiết cho người bán góp phần gia tăng số lượt truy cập và tỷ lệ chốt đơn thành công vì mục đích mang đến lợi ích cho cả 2 bên.